# **Estrattore SQL**

(dalla versione 4.6.10 di geowebframework, issue #1076)

L'*Estrattore SQL* è una particolare UI, impostata come *wizard*, che permette di configurare **modelli di estrazione** SQL.

Un modello di estrazione si riferisce sempre ad un particolare **dataset** (che rappresenta la fonte dei dati) e ne determina le modalità con le quali i dati ne vengono estratti.

Una volta definito un modello di estrazione, è possibile utilizzarlo per lanciare l'estrazione SQL vera e propria.

Esistono anche delle API js che permettono, di integrare ulteriori funzionalità dell'estrattore come azioni di dettaglio in lista.

Fasi del wizard:

- 1. creazione nuovo modello di estrazione/modifica modello di estrazione esistente
- 2. scelta campi da estrarre, con eventuale configurazione di alias per le intestazioni di colonna
- 3. scelta dei criteri di filtro
- 4. effettiva creazione nuovo modello/salvataggio modello esistente

# Operazioni preliminari

# 1) Lanciare SQL script

### Postgres

Creare le tabelle necessarie eseguendo gli script di base sulla **schema dei dati**.

```
-- DROP TABLE data_schema.gw_dataset;
CREATE TABLE IF NOT EXISTS data_schema.gw_dataset
(
    pk_dataset INTEGER NOT NULL,
    name_dataset CHARACTER VARYING(100) COLLATE pg_catalog."default" NOT
NULL,
    description CHARACTER VARYING(400) COLLATE pg_catalog."default",
    class_name_dataset CHARACTER VARYING(100) COLLATE pg_catalog."default",
    cod_dataset CHARACTER VARYING(100) COLLATE pg_catalog."default",
    cod_dataset CHARACTER VARYING(100) COLLATE pg_catalog."default" NOT
NULL,
    CONSTRAINT gw_dataset_pkey PRIMARY KEY (pk_dataset),
    CONSTRAINT cod_ds_uk UNIQUE (cod_dataset)
)
WITH (
    OIDS = FALSE
```

```
TABLESPACE pg_default;
```

```
ALTER TABLE data_schema.gw_dataset
OWNER TO data_schema;
```

# 2) Lanciare SQL script

Scaricare, estrarre dall'archivio ed importare le classi di base **gw\_dataset** e **gw\_extraction\_model**. Assegnare i permessi necessari alle classi e relative azioni.

# 3) Creazione Dataset

Creare una tabella/view/vista materializzata 'piatta' con tutti i campi *in chiaro* (non codificati, senza bisogno di join con tabelle esterne) cosi come vanno esportati. Creare la relativa classe in geoweb. la quale:

- non ha bisogno di aggiungere widget in lista: se non per poter esplicitarne la width da utilizzare nel caso l'utente li scelta per l'estrazione (Utile quando ci sono tantissimi campi scelti, per evitare che la grid assegni la width di default, a campi come le Note, per esempio, che farebbero incrementare l'altezza della riga
- non ha bisogno di aggiungere widget nella sezione filtro: anche se si possono aggiungere determinati attributi e configurarli per poterne determinare la modalità di scelta del valore (supportati: scelta da lista, scelta da finestra, scelta statica. Ovviamente è esculsa la decodifica, e i vari valori in visualizzazione label, fieldToShow etc saranno i medesimi di quelli nel tracciato del db)
- non ha bisogno di configurare l'xml dei widget, anche se si può configurare un formato specifico per i widget date/time, che verrà utilizzato per l'export
- gli attributi vanno obbligatoriamente associati a dei gruppi attributi, con la convenzione nel nome 'ext\_'+[n\_order]+'\_'+[label gruppo campi], dove 'ext\_' è fisso, n\_order è un intero che determina l'ordine fra i gruppi, e label gruppo campi è il nome del gruppo effettivamente visualizzato.

Esempio di classe pma\_tri\_tax\_datamart.

# 4) Configurare il menu della Function

Nell'xml di progetto, aggiungere i menu di terzo livello:

ed opzionalmente:

# WIZARD

Al click sul leafItem Modelli estrazione dati, si apre la lista dei modelli già configurati. Il wizard, in

| Gestione Reportis                                      | stica         |           |                                                                    |                      |                                    | (                   |                     | evo 🗸      |
|--------------------------------------------------------|---------------|-----------|--------------------------------------------------------------------|----------------------|------------------------------------|---------------------|---------------------|------------|
| Modelli estrazione 🗸 🗸                                 | Modelli estra | zione dat | i x                                                                |                      |                                    |                     |                     |            |
| Modelli estrazione dati                                | Nuovo m       | odello di | estrazione X 😂 🔻 🗹                                                 |                      |                                    |                     |                     | totali: 17 |
| Atti In Linea                                          | xisx          | Previe    | w Nome modello estrazione                                          | Codice modello estra | a Codice dataset                   | Data creazio        | Data ultima r       | Modifica   |
| <ul> <li>Dataset Tributi Archiviati al 2022</li> </ul> | ×             | Q         | alias 'aaa' car anno CAR del 2023                                  | ds0001-ext0008       | Dataset Tributi TEST               | 10-11-2023<br>00:00 | 10-11-2023<br>00:00 | Ľ          |
| Dataset Tributi TEST                                   | ×             | Q         | cod soc cont 'A800' e non da pagare pos NO                         | ds0001-ext0005       | Dataset Tributi TEST               | 09-11-2023<br>00:00 | 09-11-2023<br>00:00 | Ľ          |
| <ul> <li>Storico Atti</li> </ul>                       |               | Q         | cod soc cont 'A800' e non da pagare pos NO tipo trib 9610          | ds0001-ext0006       | Dataset Tributi TEST               | 10-11-2023<br>00:00 | 10-11-2023<br>00:00 | Ľ          |
|                                                        |               | Q         | cod soc cont 'A800' e non da pagare pos NO tipo trib 9610 DISTINCT | ds0001-ext0012       | Dataset Tributi TEST               | 16-11-2023<br>00:00 | 16-11-2023<br>00:00 | Ľ          |
|                                                        | 2             | Q         | Enrico_4                                                           | ds0001-ext0014       | Dataset Tributi TEST               | 28-11-2023<br>00:00 | 28-11-2023<br>00:00 | Ľ          |
|                                                        | ×             | Q         | Estrazione 2023                                                    | ds0001-ext0011       | Dataset Tributi TEST               | 13-11-2023<br>00:00 | 13-11-2023<br>00:00 | C          |
|                                                        | ×             | Q         | Estrazione Contab_Posizioni                                        | ds0006-ext0003       | Storico Atti                       | 28-11-2023<br>00:00 | 28-11-2023<br>00:00 | ×:         |
|                                                        | ×             | Q         | Estrazione di test2                                                | ds0002-ext0002       | Dataset Tributi Archiviati al 2022 | 13-11-2023<br>00:00 | 20-11-2023<br>00:00 | Ľ          |
|                                                        | ×             | Q         | Estrazione Testata _Posizioni                                      | ds0006-ext0002       | Storico Atti                       | 28-11-2023<br>00:00 | 28-11-2023<br>00:00 | C          |
|                                                        | <             | Q         | Giorgio_punto_2                                                    | ds0001-ext0015       | Dataset Tributi TEST               | 28-11-2023<br>00:00 | 28-11-2023<br>00:00 | Ľ          |
|                                                        | ×             | Q         | pinco pallino                                                      | ds0002-ext0003       | Dataset Tributi Archiviati al 2022 | 28-11-2023<br>00:00 | 28-11-2023<br>00:00 | Ľ          |
|                                                        | ×             | Q         | Prova enrico                                                       | ds0001-ext0013       | Dataset Tributi TEST               | 28-11-2023<br>00:00 | 28-11-2023<br>00:00 | Ľ          |
|                                                        | ×             | Q         | Prova_Enrico2                                                      | ds0002-ext0004       | Dataset Tributi Archiviati al 2022 | 28-11-2023<br>00:00 | 28-11-2023<br>00:00 | Ľ          |
|                                                        | ×             | Q         | test_1                                                             | ds0007-ext0002       | Atti In Linea                      | 29-11-2023<br>00:00 | 29-11-2023<br>00:00 | Ľ          |
|                                                        | ×             | Q         | tutti i campi CAR e vari filtri (non particolari)                  | ds0001-ext0009       | Dataset Tributi TEST               | 10-11-2023<br>00:00 | 10-11-2023<br>00:00 | Ľ          |
|                                                        | ×             | Q         | tutti i campi e vari filtri                                        | ds0001-ext0007       | Dataset Tributi TEST               | 10-11-2023<br>00:00 | 10-11-2023<br>00:00 | Ľ          |
|                                                        | ×             | Q         | vari campi e filtri avanzati                                       | ds0001-ext0010       | Dataset Tributi TEST               | 10-11-2023<br>00:00 | 10-11-2023<br>00:00 | Ľ          |
| Ontwor                                                 |               |           |                                                                    |                      |                                    |                     |                     |            |
| Dataset A                                              |               |           |                                                                    |                      |                                    |                     |                     |            |

ato tramite l'apposita API js. Nello specifico si lancia dall'azione in toolbar Nuovo modello di estrazione

| Eastione Reportist                                                           | ica |              |            |                                                                    |                    |                                    |                     | By G                | eoweb<br>evo 🗸 |
|------------------------------------------------------------------------------|-----|--------------|------------|--------------------------------------------------------------------|--------------------|------------------------------------|---------------------|---------------------|----------------|
| Modelli estrazione 🗸 🗸                                                       | Mod | lelli estraz | ione dati  | ×                                                                  | ×                  |                                    |                     |                     |                |
| Modelli estrazione dati                                                      | ₽.t | luovo mo     | dello di e | strazione 1 × 🛛 🏹 🔽                                                |                    |                                    |                     |                     | totali: 17     |
|                                                                              |     | xlsx         | Preview    | Nome modello estrazione                                            | Codice modello est | rz Codice dataset                  | Data creazio        | Data ultima r       | Modifica r     |
| <ul> <li>Att in Linea</li> <li>Dataset Tributi Archiviati al 2022</li> </ul> |     | ×            | 2 03       | alias 'aaa' car anno CAR del 2023                                  | ds0001-ext0008     | Dataset Tributi TEST               | 10-11-2023<br>00:00 | 10-11-2023<br>00:00 | ⊮4             |
| Dataset Tributi TEST                                                         |     | 22           | Q          | cod soc cont 'A800' e non da pagare pos NO                         | ds0001-ext0005     | Dataset Tributi TEST               | 09-11-2023<br>00:00 | 09-11-2023<br>00:00 | C              |
| <ul> <li>Storico Atti</li> </ul>                                             |     | ×            | Q          | cod soc cont 'A800' e non da pagare pos NO tipo trib 9610          | ds0001-ext0006     | Dataset Tributi TEST               | 10-11-2023<br>00:00 | 10-11-2023<br>00:00 | Ľ              |
|                                                                              |     | 25           | Q          | cod soc cont 'A800' e non da pagare pos NO tipo trib 9610 DISTINCT | ds0001-ext0012     | Dataset Tributi TEST               | 16-11-2023<br>00:00 | 16-11-2023<br>00:00 | C              |
|                                                                              |     | 25           | Q          | Enrico_4                                                           | ds0001-ext0014     | Dataset Tributi TEST               | 28-11-2023<br>00:00 | 28-11-2023<br>00:00 | Ľ              |
|                                                                              |     | ×            | Q          | Estrazione 2023                                                    | ds0001-ext0011     | Dataset Tributi TEST               | 13-11-2023<br>00:00 | 13-11-2023<br>00:00 | Ľ              |
|                                                                              |     | 25           | Q          | Estrazione Contab_Posizioni                                        | ds0006-ext0003     | Storico Atti                       | 28-11-2023<br>00:00 | 28-11-2023<br>00:00 | P              |
|                                                                              |     | 25           | Q          | Estrazione di test2                                                | ds0002-ext0002     | Dataset Tributi Archiviati al 2022 | 13-11-2023<br>00:00 | 20-11-2023<br>00:00 | ß              |
|                                                                              |     | 25           | Q          | Estrazione Testata _Posizioni                                      | ds0006-ext0002     | Storico Atti                       | 28-11-2023<br>00:00 | 28-11-2023<br>00:00 | C              |
|                                                                              |     | 25           | Q          | Giorgio_punto_2                                                    | ds0001-ext0015     | Dataset Tributi TEST               | 28-11-2023<br>00:00 | 28-11-2023<br>00:00 | C              |
|                                                                              |     | 25           | Q          | pinco pallino                                                      | ds0002-ext0003     | Dataset Tributi Archiviati al 2022 | 28-11-2023<br>00:00 | 28-11-2023<br>00:00 | Ľ              |
|                                                                              |     | 24           | Q          | Prova enrico                                                       | ds0001-ext0013     | Dataset Tributi TEST               | 28-11-2023<br>00:00 | 28-11-2023<br>00:00 | Ľ              |
|                                                                              |     | 24           | Q          | Prova_Enrico2                                                      | ds0002-ext0004     | Dataset Tributi Archiviati al 2022 | 28-11-2023<br>00:00 | 28-11-2023<br>00:00 | Ľ              |
|                                                                              |     | 25           | Q          | test_1                                                             | ds0007-ext0002     | Atti In Linea                      | 29-11-2023<br>00:00 | 29-11-2023<br>00:00 | C              |
|                                                                              |     | 25           | Q          | tutti i campi CAR e vari filtri (non particolari)                  | ds0001-ext0009     | Dataset Tributi TEST               | 10-11-2023<br>00:00 | 10-11-2023<br>00:00 | C              |
|                                                                              |     | 25           | Q          | tutti i campi e vari filtri                                        | ds0001-ext0007     | Dataset Tributi TEST               | 10-11-2023<br>00:00 | 10-11-2023<br>00:00 | C              |
|                                                                              |     | 25           | Q          | vari campi e filtri avanzati                                       | ds0001-ext0010     | Dataset Tributi TEST               | 10-11-2023<br>00:00 | 10-11-2023<br>00:00 | Ľ              |
|                                                                              |     |              |            |                                                                    |                    |                                    |                     |                     |                |

### WIZARD 1/4 - NUOVO o MODIFICA

Nel primo step del wizard la prima cosa da fare è selezionare il dataset sul quale configurare il modello di estrazione. Inoltre si può scegliere se creare un nuovo modello da zero, oppure modificare parzialmente un modello già esistente, per poi scegliere alla fine se sovrascriverlo e crearne un altro con differente nome.

| U tipo trib 9610                                |                                | ds0001-ext0006          | Dataset Tributi TEST  |  |  |  |  |  |  |
|-------------------------------------------------|--------------------------------|-------------------------|-----------------------|--|--|--|--|--|--|
| <sup>Otipi</sup> Modello estrazione dati - ini: | zia (1/4)                      |                         | ×                     |  |  |  |  |  |  |
| Scegliere se <b>creare</b> un nuovo modello     | di estrazione dati, o <b>m</b> | odificare un modello di | estrazione esistente. |  |  |  |  |  |  |
| Dataset *                                       | Scegli                         | Scegli 🔻                |                       |  |  |  |  |  |  |
| Crea un nuovo modello di estrazione             | ۲                              |                         |                       |  |  |  |  |  |  |
| Modifica modello di estrazione                  | 0                              |                         |                       |  |  |  |  |  |  |
|                                                 | Scegli                         |                         | -                     |  |  |  |  |  |  |
|                                                 | Avanti 🔶                       | 😣 Chiudi                |                       |  |  |  |  |  |  |
|                                                 |                                | ds0001-ext0013          | Dataset Tributi TEST  |  |  |  |  |  |  |

# WIZARD 2/4 - NUOVO - scelta campi

| tra per                     |                             |               | → A | ggiungi T | utti 🔶 Rimuovi selezionati |                      |            |          |   |
|-----------------------------|-----------------------------|---------------|-----|-----------|----------------------------|----------------------|------------|----------|---|
| car_anno                    | Anno Competenza             | →             |     | Ordine    | Nome                       | Etichetta            | Alias      | Gruppo   |   |
| ar_cod_cartelle_esattoriali | Cod Cartella                | $\rightarrow$ |     | 1         | car_concessionario         | Concessionario       | set alias  | Cartelle | ; |
| ar_cod_societa_contribuente | Codice Societa Contribuente | $\rightarrow$ |     | 2         | car_data_documento         | Data Documento       | set alias  | Cartelle | : |
| ar_note                     | Note                        | $\rightarrow$ |     | 3         | car_data_notifica          | Data Notifica        | set alias  | Cartelle |   |
| ar_numero_documento         | Num Doc                     | $\rightarrow$ |     |           | car ante imporitore        | Ente Imporitore      | ant allow  | Castella |   |
| ar_pk_cartelle_esattoriali  | Pk Cartelle Esattoriali     | $\rightarrow$ |     |           | ca_ente_impositore         | Entempositore        |            | Contene  |   |
| ar_prog_riferimento         | Numero Doc di Riferimento   | $\rightarrow$ |     | 5         | car_imponibile             | Imponibile           | set alias  | Cartelle |   |
| ar_provincia                | Provincia                   | $\rightarrow$ |     | 6         | car_insert_data            | Data Inserimento     | set alias  | Cartelle |   |
| ar_quota_fissa              | Quota Fissa                 | $\rightarrow$ |     | 7         | car_insert_user            | Utente Inserimento   | set alias  | Cartelle |   |
| ar_quota_variabile          | Quota Variabile             | $\rightarrow$ |     | 8         | car_iva                    | lva                  | set alias  | Cartelle |   |
| ar_rate                     | Rate                        | $\rightarrow$ |     | 9         | car_legal_entity           | Legal Entity         | set alias  | Cartelle |   |
| ar_regione                  | Regione                     | $\rightarrow$ |     | 10        | car mese                   | Mese Competenza      | set alias. | Cartelle |   |
| ar_residuo_add_provinciale  | Residuo Add Provinciale     | $\rightarrow$ |     |           |                            |                      |            |          |   |
| ar_residuo_add_regionale    | Residuo Add Regionale       | $\rightarrow$ |     | 11        | car_metodo_pagamento       | Car Metodo Pagamento | set auas   | Cartelle |   |
| ar_residuo_dettagli         | Residuo Dettagli            | $\rightarrow$ |     | 12        | car_mod_pagamento          | Metodo di Pagamento  | set alias  | Cartelle |   |
| ar_residuo_iva              | Residuo Iva                 | $\rightarrow$ |     |           |                            |                      |            |          |   |
| ar_residuo_quota_fissa      | Residuo Quota Fissa         | $\rightarrow$ |     |           |                            |                      |            |          |   |
| ar_residuo_quota_variabile  | Residuo Quota Variabile     | $\rightarrow$ |     |           |                            |                      |            |          |   |
| ar_residuo_sanzioni         | Residuo Sanzioni            | $\rightarrow$ |     |           |                            |                      |            |          |   |
| ar_sanzioni                 | Sanzioni                    | $\rightarrow$ |     |           |                            |                      |            |          |   |
| ar_societa_contribuente     | Societa Contribuente        | $\rightarrow$ |     |           |                            |                      |            |          |   |
| ar_stato_lavorazione        | Stato Compilazione          | ÷             |     |           |                            |                      |            |          |   |
| ar_territorio               | Territorio                  | $\rightarrow$ |     |           |                            |                      |            |          |   |
| r_tipo_cartella             | Tipo Cartella               | $\rightarrow$ |     |           |                            |                      |            |          |   |
| ar_tipo_documento           | Tipo Documento              | $\rightarrow$ |     |           |                            |                      |            |          |   |

#### Caso NUOVO.

Nel secondo step si deve:

- scegliere i campi da esportare
- scegliere l'ordine delle colonne esportate
- si può opzionalmente impostare un alias

I campi sono divisi in gruppi, come da convenzione di configurazione. C'è un filtro globale che opera sui vari gruppi e lavora indistintamente sia con il nome che con la label degli attributi (spazi ammessi per separare più criteri messi in AND logico).

I campi possono essere spostati singolarmente (tramite button e drag&drop), per gruppo (tramite button e drag&drop) e globalmente (tramite button in toolbar grid). Per il drag&drop è supportata la selezione multipla (sia con CTRL, che con SHIFT).

Le proprietà movimentate tramite i comandi verranno sempre aggiunte in coda alla lista.

Utilizzando i comandi di spostamento massivi verrà sempre rimosso l'eventuale filtro impostato.

Una volta associato un campo a quelli da esportare, se ne può variare l'ordine di esportazione, tramite drag&drop.

Una volta associato un campo a quelli da esportare, si può impostare un alias alternativo alla label suggerita (quella della gwClass), che verrà utilizzata nelle fasi successive.

Al click sui button 'chiudi' verrà visualizzato un button di conferma.

Al click sul button 'indietro' e sul button 'avanti' e successivo ritorno allo step corrente, verrà

#### ripristinato lo stato impostato.

I

| 10                                 |                        | ×             | → Ag | giungi T | utti 🔶 Rimuovi selezionati |                      |           |          |
|------------------------------------|------------------------|---------------|------|----------|----------------------------|----------------------|-----------|----------|
| Cartelle                           |                        | →             |      | Ordine   | Nome                       | Etichetta            | Alias     | Gruppo   |
| ar_anno                            | Anno Competenza        | $\rightarrow$ |      | 1        | car_concessionario         | Concessionario       | set alias | Cartelle |
| Posizioni<br>os_anno_pertinenza    | Anno Pertinenza        | →<br>→        |      | 2        | car_data_documento         | Data Documento       | set alias | Cartelle |
| s_periodo_competenza_anno          | Periodo Contabile Anno | →             |      | 3        | car_data_notifica          | Data Notifica        | set alias | Cartelle |
| Contabilizzazioni Posiz            |                        | →             |      | 4        | car_ente_impositore        | Ente Impositore      | set alias | Cartelle |
| Rate                               |                        | →             |      | 5        | car_imponibile             | Imponibile           | set alias | Cartelle |
| Contabilizzazioni Rate<br>Scadenze |                        | →<br>→        |      | 6        | car_insert_data            | Data Inserimento     | set alias | Cartelle |
|                                    |                        |               |      | 7        | car_insert_user            | Utente Inserimento   | set alias | Cartelle |
|                                    |                        |               |      | 8        | car_iva                    | iva                  | set alias | Cartelle |
|                                    |                        |               |      | 9        | car_legal_entity           | Legal Entity         | set alias | Cartelle |
|                                    |                        |               |      | 10       | car_mese                   | Mese Competenza      | set alias | Cartelle |
|                                    |                        |               |      | 11       | car_metodo_pagamento       | Car Metodo Pagamento | set alias | Cartelle |
|                                    |                        |               |      | 12       | car_mod_pagamento          | Metodo di Pagamento  | set alias | Cartelle |

Avanti 🔶 🔞 Chiudi

← Indietro

#### Legenda funzionalità

- 1. titolo
- 2. descrizione sintetica step + tooltip descrizione estesa
- 3. filtro campo inter-gruppo
- 4. accordion gruppo campi (espandibile/collassabile)
- 5. button 'Aggiungi tutti (gruppo)'
- 6. singolo campo
- 7. nome campo
- 8. label campo
- 9. button 'Aggiungi'
- 10. button in toolbar grid 'Aggiungi tutti'
- 11. button in toolbar grid 'Rimuovi selezionati'
- 12. button su singolo campo aggiunto 'Rimuovi singolo'
- 13. colonna indicatore ordine campo
- 14. colonna per impostare alias alternativi alle label dei campi
- 15. button indietro
- 16. button avanti
- 17. button chiudi

+:

|                         |                        | ×             | _10 | unci Tutt | 11<br>4 A Remuni colonicanti |                      |            |          |  |
|-------------------------|------------------------|---------------|-----|-----------|------------------------------|----------------------|------------|----------|--|
| artelle <b>4</b>        |                        | 5 →           | 0   | Indine    | Nome                         | Etichetta            | Alias 14   | Gruppo   |  |
| anno <mark>7</mark>     | Anno Competenza 8      | 9→            |     | 1         | car_concessionario           | Concessionario       | set alias. | Cartelle |  |
| osizioni                | Anna Dantinanan        | →             |     | 2         | car_data_documento           | Data Documento       | set alias  | Cartelle |  |
| periodo competenza anno | Periodo Contabile Anno | $\rightarrow$ |     | 3         | car_data_notifica            | Data Notifica        | set alias  | Cartelle |  |
| ontabilizzazioni Posiz  |                        | ÷<br>→        |     | 4         | car_ente_impositore          | Ente Impositore      | set alias  | Cartelle |  |
| ate                     |                        | ÷             |     | 5         | car_imponibile               | Imponibile           | set alias  | Cartelle |  |
| ontabilizzazioni Rate   |                        | →             |     | 6         | car_insert_data              | Data Inserimento     | set alias  | Cartelle |  |
| tadenze                 |                        | →             |     | 7         | car_insert_user              | Utente Inserimento   | set alias  | Cartelle |  |
|                         |                        |               |     | 8         | car_iva                      | lva                  | set alias  | Cartelle |  |
|                         |                        |               |     | 9         | car_legal_entity             | Legal Entity         | set alias  | Cartelle |  |
|                         |                        |               |     | 10        | car_mese                     | Mese Competenza      | set alias  | Cartelle |  |
|                         |                        |               |     | 11        | car_metodo_pagamento         | Car Metodo Pagamento | set alias  | Cartelle |  |
|                         |                        |               |     | 12        | car_mod_pagamento            | Metodo di Pagamento  | set alias  | Cartelle |  |
|                         |                        |               |     | 13        |                              |                      |            |          |  |

← Indietro

Avanti 🔶 🛛 🛞 Chiudi

## WIZARD 3/4 - NUOVO - scelta criteri di filtro

| delli estrazione 🗸 🗸               | Modelli estraz | zione dat | ti X      | v la v m                                    |                   |                              |                |                     |                                |                                                               |                       |                     |                     | totalii 17 |
|------------------------------------|----------------|-----------|-----------|---------------------------------------------|-------------------|------------------------------|----------------|---------------------|--------------------------------|---------------------------------------------------------------|-----------------------|---------------------|---------------------|------------|
| Modelli estrazione dati            | xisx           | Previe    | w         | Nome m                                      | odello estrazio   | ne                           |                |                     | Codice modello estra           |                                                               | Codice dataset        | Data creazio        | Data ultima r       | Modifica r |
| Atti In Linea                      | X              | Q         | alias 'a  | aa' car anno CAR del 2023                   |                   |                              |                |                     | ds0001-ext0008 Datas           |                                                               |                       | 10-11-2023          | 10-11-2023          | 10         |
| Dataset Tributi Archiviati al 2022 | X              | Q         | cod soi   | Modello estrazione dati - crea              | nuovo (3/4        | 4)                           |                |                     |                                |                                                               | <b>▲</b> ×            | 09-11-2023          | 00:00               | R          |
| Storico Atti                       |                | Q         | cod sor   | Impostare i criteri per il modello di estra | tione (filtri) ag | endo sul <b>filtro incre</b> | ementale, con  | figurando per o     | gni filtro: proprietà, operato | re ed eventualmente uno o pi                                  | ù valori. Ogni filtro | 10-11-2023          | 10-11-2023          | R          |
|                                    |                | 0         | cod soc   | non saranno applicati alla preview. Il ma   | rker 'stato' info | orma sull'effettiva a        | applicazione o | lei filtri correnti | (e validi) alla preview. Mag   | i, o non completi, verranno no<br>giori dettagli nel tooltip. | uncati all'utente e   | 16-11-2023          | 16-11-2023          | 12         |
|                                    |                | 0         | Forico    | campo                                       |                   | operatore                    |                | v                   | alore campo                    | distinct of                                                   | ff                    | 28-11-2023          | 28-11-2023          |            |
|                                    |                | 0         | Ectropy   | Anno Competenza [Cartelle]                  | -                 | =                            | • 2.023        |                     |                                | avanzato of                                                   | ff                    | 00:00               | 00:00               |            |
|                                    |                | 0         | COURT     | Non Da Pagare [Posizioni]                   | -                 | uguale                       | ▼ si           |                     |                                | • stato 🗸 appli                                               | cato                  | 00:00 28-11-2023    | 00:00<br>28-11-2023 |            |
|                                    |                | 9         | Estrazi   | Filtra per                                  | •                 |                              |                |                     |                                |                                                               |                       | 00:00               | 00:00               | 6          |
|                                    | ×              | Q         | Estrazi   |                                             |                   |                              |                |                     |                                |                                                               |                       | 00:00               | 00:00               |            |
|                                    | ×              | Q         | Estrazi   |                                             |                   |                              |                |                     |                                |                                                               |                       | 00:00               | 00:00               | Ľ          |
|                                    | <              | Q         | Giorgie   | Preview                                     |                   |                              |                |                     |                                |                                                               |                       | 28-11-2023<br>00:00 | 28-11-2023<br>00:00 | Ľ          |
|                                    | 25             | Q         | pinco p   | ¢                                           |                   |                              |                | ^                   |                                | Þ                                                             |                       | 28-11-2023<br>00:00 | 28-11-2023<br>00:00 | Ľ          |
|                                    | 24             | Q         | Prova e   | C Estrazione XLSX                           |                   |                              |                |                     |                                |                                                               | filtrati: 2 🗙         | 28-11-2023<br>00:00 | 28-11-2023<br>00:00 | Ľ          |
|                                    | X              | Q         | Prova_    | Concessionario Data Document Data Notifica  | Ente Imposi       | Itore Imponibile             | Data Inserim   | en Utente Inser     | ime Iva Legal I                | intity Mese Competer Car Me                                   | E24                   | 28-11-2023<br>00:00 | 28-11-2023<br>00:00 | Ľ          |
|                                    | ×              | Q         | test_1    | 01/11/2022                                  |                   | 1000                         | 00/11/202      |                     |                                |                                                               | 127                   | 29-11-2023<br>00:00 | 29-11-2023<br>00:00 | C          |
|                                    | X              | Q         | tutti i c | 01/11/2023                                  |                   | 1000                         | 09/11/202      | evo                 |                                |                                                               | 724                   | 10-11-2023<br>00:00 | 10-11-2023<br>00:00 | C          |
|                                    | 25             | Q         | tutti i c |                                             |                   |                              |                |                     |                                |                                                               |                       | 10-11-2023<br>00:00 | 10-11-2023          | Ľ          |
|                                    | X              | Q         | vari car  |                                             |                   |                              |                |                     |                                |                                                               |                       | 10-11-2023          | 10-11-2023          | C          |
|                                    |                |           |           |                                             |                   |                              |                |                     |                                |                                                               |                       |                     |                     |            |
|                                    |                |           |           |                                             |                   |                              |                |                     |                                |                                                               |                       |                     |                     | +:         |
|                                    |                |           |           |                                             |                   | ← Ir                         | ndietro A      | vanti 🔶 🔞           | Chiudi                         |                                                               |                       |                     |                     |            |

Impostare i criteri per il modello di estrazione (filtri) agendo sul filtro incrementale, configurando per ogni filtro: proprietà, operatore ed eventualmente uno o più valori. Ogni filtro aggiunto può essere successivamente modificato o rimosso. I filtri verranno applicati automaticamente. Eventuali filtri non corretti, o non completi, verranno notificati all'utente e non saranno applicati alla preview.

Sulla toolbar della preview si può già lanciare l'estrazione dei dati, che da questo step verrà sempre

### eseguita con le configurazioni di campi e filtri correnti.

Al click sui button 'chiudi' verrà visualizzato un button di conferma.

Al click sul button 'indietro' e sul button 'avanti' e successivo ritorno allo step corrente, verrà ripristinato lo stato impostato.

#### sezione stato

La sezione 'stato' informa sull'effettiva applicazione dei filtri correnti (e validi) alla preview. La sezione 'stato' inoltre notifica la presenza di filtri non validi e quando il set di filtri impostato è (temporaneamente) differente da quello già applicato alla preview. Elenco stati:

- applicato quando i criteri di filtro validi sono correntemente applicati alla griglia di preview
- **in applicazione** quando i criteri di filtro validi sono in corso di applicazione alla griglia di preview
- **non applicabile** nella modalità avanzato, il filtro non risulta applicabile per problemi alla struttura dei filtri
- parzialmente non valido alcuni dei filtri non validano o non sono completi (può mancare ed non essere valido il campo, Il valore, etc..). Si procede comunque all'applicazione dei filtri validi
- modificato quando il filtro corrente è differente da quello applicato alla grid di preview

#### switch distinct

Agendo sullo switch 'distinct', si abilità l'utilizzo dell'analogo comando SQL nell'esecuzione della query. In pratica per i criteri scelti non si ammettono nel risultato dell'esportazione record duplicati. Da notare che si possono quindi ottenere un numero minore di record di aquelli che si avrebbero avuti aggiungendo più campi nell'estrazione, i quali avrebbero denotato le differenze fra i record.

#### switch avanzato

Agendo sullo switch 'avanzato', si abilitano maggiori possibilità di configurazione, potendo agire anche sulla 'condizione' e sulle parentesi (di apertura '(' e di chiusura ')'), utili per poter innestare a piacimento i filtri, determinandone l'ordine di valutazione. Nella modalità 'avanzato' si abilita una sezione 'struttura' che notifica la coerenza delle parentesi impostate tramite il colore verde. Disabilitando la modalità 'avanzato', verranno rimosse dai filtri tutte le eventuali condizioni 'OR' e le parantesi impostate.

#### expand/collapse floatingPane

Da notare che lo step, come il due, viene aperto in un floating Pane a tutto schermo, che può essere collassato tramite l'apposito comando in altro a destra vicino al 'chiudi' X.

### Legenda funzionalità

- 1. titolo
- 2. descrizione sintetica step + tooltip descrizione estesa
- 3. button expand/collapse floatingPane
- 4. button chiudi floatingPane
- 5. colonna campo criterio di filtro
- 6. colonna operatore criterio di filtro
- 7. colonna valore(i) criterio di filtro
- 8. switch distinct
- 9. switch avanzato
- 10. area stato
- 11. griglia preview
- 12. button in toolbar grid 'Estrazione diretta'
- 13. button in toolbar grid 'rimuovi criteri di filtro'
- 14. button 'indietro'
- 15. button 'avanti'
- 16. button 'chiudi'

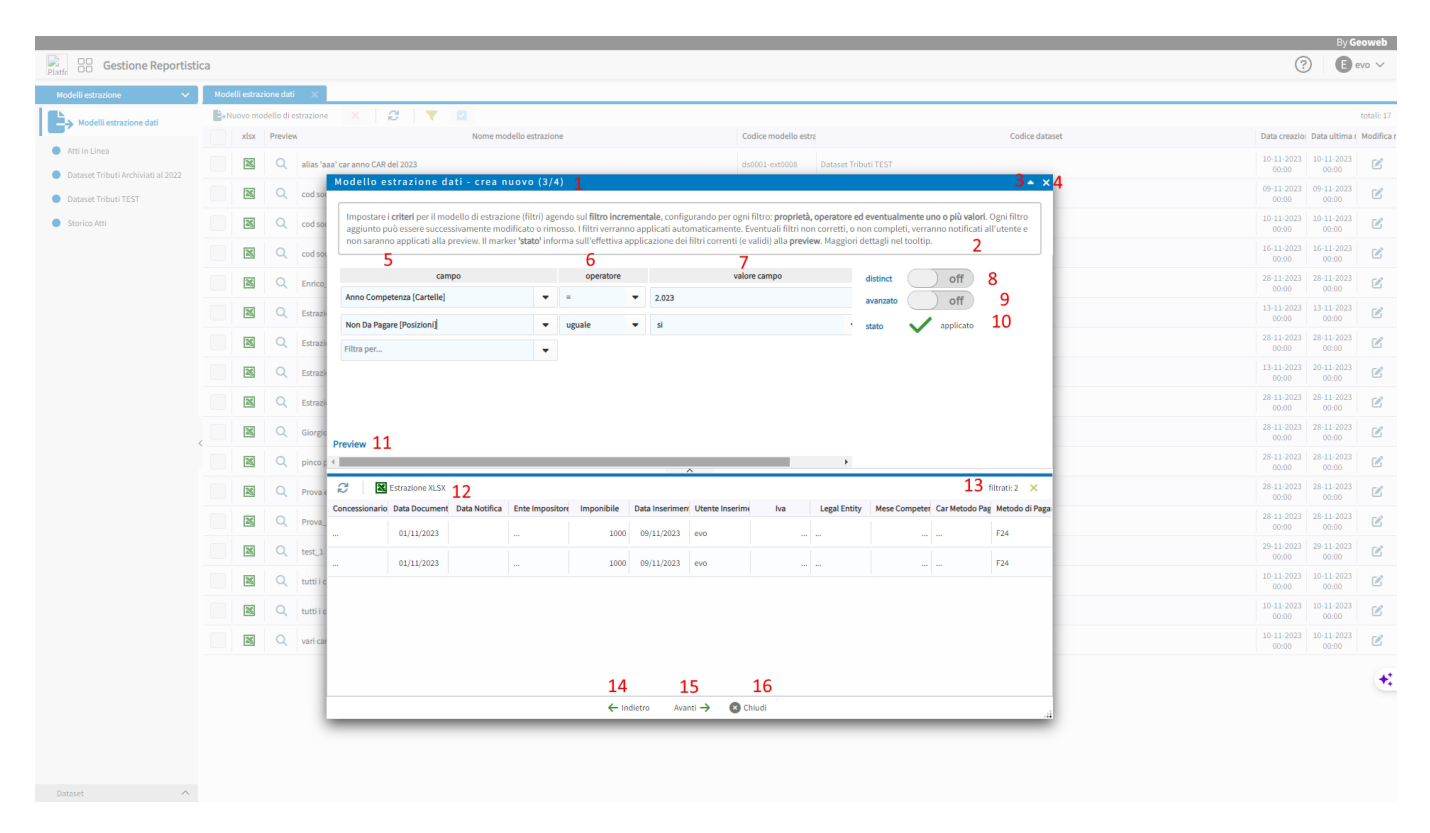

### WIZARD 4/4 - NUOVO - assegnazione nome

Questo step prevede l'assegnazione di un nome al nuovo modello di estrazione.

Al click sui button 'chiudi' verrà visualizzato un button di conferma.

Al click sul button 'indietro' e successivo ritorno allo step corrente, verrà ripristinato lo stato impostato.

| Gestione Reportist                                     | tica |              |            |                                                                   |                                            |                    |                                    | (                   | By Gr               | eoweb<br>evo 🗸 |
|--------------------------------------------------------|------|--------------|------------|-------------------------------------------------------------------|--------------------------------------------|--------------------|------------------------------------|---------------------|---------------------|----------------|
| Modelli estrazione V                                   | Мо   | lelli estraz | ione dati  | i x                                                               |                                            |                    |                                    |                     |                     |                |
| Modelli estrazione dati                                | Ð    | Nuovo mo     | dello di e | istrazione 🗙 😂 🔻 🖻                                                |                                            |                    |                                    |                     |                     | totali: 17     |
| Attile Liess                                           |      | xlsx         | Preview    | w Nome modello e                                                  | strazione                                  | Codice modello est | a Codice dataset                   | Data creazio        | Data ultima r       | Modifica r     |
| <ul> <li>Dataset Tributi Archiviati al 2022</li> </ul> |      | 24           | Q          | alias 'aaa' car anno CAR del 2023                                 |                                            | ds0001-ext0008     | Dataset Tributi TEST               | 10-11-2023<br>00:00 | 10-11-2023<br>00:00 | Ľ              |
| Dataset Tributi TEST                                   |      | 25           | Q          | cod soc cont 'A800' e non da pagare pos NO                        |                                            | ds0001-ext0005     | Dataset Tributi TEST               | 09-11-2023<br>00:00 | 09-11-2023<br>00:00 | Ľ              |
| <ul> <li>Storico Atti</li> </ul>                       |      | 25           | Q          | cod soc cont 'A800' e non da pagare pos NO tipo trib 9610         |                                            | ds0001-ext0006     | Dataset Tributi TEST               | 10-11-2023<br>00:00 | 10-11-2023<br>00:00 | Ľ              |
|                                                        |      | 25           | Q          | cod soc cont 'A800' e non da pagare pos NO tipo trib 9610 DISTINO | Modello estrazione dati - crea nu          | ovo (4/4)          | ×                                  | 16-11-2023<br>00:00 | 16-11-2023<br>00:00 | Ľ              |
|                                                        |      | 25           | Q          | Enrico_4                                                          | Assegna un nome al nuovo modello di estraz | ione.              |                                    | 28-11-2023<br>00:00 | 28-11-2023<br>00:00 | Ľ              |
|                                                        |      | 25           | Q          | Estrazione 2023                                                   | Nome estrazione custom                     |                    |                                    | 13-11-2023<br>00:00 | 13-11-2023<br>00:00 | Ľ              |
|                                                        |      | 25           | Q          | Estrazione Contab_Posizioni                                       |                                            |                    |                                    | 28-11-2023<br>00:00 | 28-11-2023<br>00:00 | ø              |
|                                                        |      | 25           | Q          | Estrazione di test2                                               |                                            |                    | viati al 2022                      | 13-11-2023<br>00:00 | 20-11-2023<br>00:00 | Ľ              |
|                                                        |      | 25           | Q          | Estrazione Testata _Posizioni                                     |                                            |                    |                                    | 28-11-2023<br>00:00 | 28-11-2023<br>00:00 | Ľ              |
|                                                        |      | 25           | Q          | Giorgio_punto_2                                                   |                                            |                    |                                    | 28-11-2023<br>00:00 | 28-11-2023<br>00:00 | Ľ              |
|                                                        |      | 25           | Q          | pinco pallino                                                     |                                            |                    | viati al 2022                      | 28-11-2023<br>00:00 | 28-11-2023<br>00:00 | Ľ              |
|                                                        |      | 25           | Q          | Prova enrico                                                      | ← Indietro ✓ Crea                          | ds0001-ext0013     | Dataset Tributi TEST               | 28-11-2023<br>00:00 | 28-11-2023<br>00:00 | Ľ              |
|                                                        |      | 25           | Q          | Prova_Enrico2                                                     |                                            | ds0002-ext0004     | Dataset Tributi Archiviati al 2022 | 28-11-2023<br>00:00 | 28-11-2023<br>00:00 | Ľ              |
|                                                        |      | 25           | Q          | test_1                                                            |                                            | ds0007-ext0002     | Atti In Linea                      | 29-11-2023<br>00:00 | 29-11-2023<br>00:00 | Ľ              |
|                                                        |      | 25           | Q          | tutti i campi CAR e vari filtri (non particolari)                 |                                            | ds0001-ext0009     | Dataset Tributi TEST               | 10-11-2023<br>00:00 | 10-11-2023<br>00:00 | Ľ              |
|                                                        |      | 25           | Q          | tutti i campi e vari filtri                                       |                                            | ds0001-ext0007     | Dataset Tributi TEST               | 10-11-2023<br>00:00 | 10-11-2023<br>00:00 | Ľ              |
|                                                        |      | 25           | Q          | vari campi e filtri avanzati                                      |                                            | ds0001-ext0010     | Dataset Tributi TEST               | 10-11-2023<br>00:00 | 10-11-2023<br>00:00 | Ľ              |
|                                                        |      |              |            |                                                                   |                                            |                    |                                    |                     |                     | +;             |
| Dataset 🔿                                              |      |              |            |                                                                   |                                            |                    |                                    |                     |                     |                |

## WIZARD 1/4 - MODIFICA

Utilizzare il *radiobutton* per abilitare il *select* di scelta di un modello estrazione esistente. Alla scelta si abilita il button 'avanti'

| Gestione Reportist                                   | stica                                                                                                    |                           | ? 🕒 evo 🗸                         |
|------------------------------------------------------|----------------------------------------------------------------------------------------------------|---------------------------|-----------------------------------|
| Modelli estrazione                                   | Nouve estabulie dat      X                                                                                                    |                           | totali: 17                        |
|                                                      | xlsx Preview Nome modello estra                                                                                                    | Codice dataset Data crea: | zio Data ultima r Modifica        |
| Atti in Linea     Dataset Tributi Archiviati al 2022 | 🔀 🔍 alias 'aaa' car anno CAR del 2023 ds0001-ext0008 Dstaset Tributi TEST                                                                                                    | 10-11-202<br>00:00        | <sup>23</sup> 10-11-2023<br>00:00 |
| Dataset Tributi TEST                                 | Image: Second second 'ABOO' en non da pagare pos NO         ds0001-ext0005         Dataset Tributi TEST                                                                                                    | 09-11-203<br>00:00        | 23 09-11-2023<br>00:00            |
| <ul> <li>Storico Atti</li> </ul>                     | 🛛 🔀 Q, cod soc cont 'A800' e non da pagare pos NO tipo trib 9610 ds0001-ext0006 Dataset Tributi TEST                                                                                                    | 10-11-202<br>00:00        | 23 10-11-2023 00:00               |
|                                                      | 🛛 🔀 🔍 cod soc cont 'ABOV' e non da pagare pos NO tip 🛛 Modello estrazione dati - inizia (1/4) 🗙 🗙                                                                                                    | 16-11-203<br>00:00        | 23 16-11-2023<br>00:00            |
|                                                      | Q. Enrico_4.                                                                                                    | 28-11-207<br>00:00        | 23 28-11-2023<br>00:00            |
|                                                      | Image: Contraction of Contraction of Contra                    | 13-11-20:<br>00:00        | 23 13-11-2023 00:00               |
|                                                      | Image: Construction of Contrals_Posizioni         Dataset *         Dataset *         Detaset Tributi TEST         Image: Contrals_Contrals_Co                                                        | 28-11-20:<br>00:00        | 23 28-11-2023 00:00               |
|                                                      | Image: Construction of the structure of the structure of the structu                    | 13-11-207<br>00:00        | 23 20-11-2023                     |
|                                                      | Q Estrazione Testata "Posizioni     Modifica modello di estrazione                                                                                                    | 28-11-201                 | 23 28-11-2023                     |
|                                                      | cod soc cont 1/800° e non da pagare pos NO tipo trib !                                                                                                    | 28-11-20                  | 23 28-11-2023                     |
|                                                      | Key Strategy Children Strategy Children Stra | 28-11-20                  | 23 28-11-2023                     |
|                                                      | Q. Prova enrico     dotto: dotto: dotto  | 28-11-20                  | 23 28-11-2023                     |
|                                                      | Image: Section of the section of the section of t              | 28-11-20:                 | 23 28-11-2023                     |
|                                                      | TRA O text 1 def/07.evt0002 def/01.lipaa                                                                                                    | 29-11-20:                 | 23 29-11-2023                     |
|                                                      |                                                                                                    | 10-11-20                  | 00:00                             |
|                                                      | Control of the sector of the sector of   | 00:00                     | 00:00                             |
|                                                      |                                                                                                    | 00:00                     | 00:00                             |
|                                                      |                                                                                                    | 00:00                     | 00:00                             |
|                                                      |                                                                                                    |                           | +                                 |
|                                                      |                                                                                                    |                           |                                   |
|                                                      |                                                                                                    |                           |                                   |
|                                                      |                                                                                                    |                           |                                   |

# WIZARD 2/4 - MODIFICA - scelta campi

Caso MODIFICA . Si apre una UI del tutto simile a quella del caso NUOVO, ma già con degli attributi selezionati, con relativo ordine ed eventuali alias.

# WIZARD 3/4 - MODIFICA - scelta criteri di filtro

Caso MODIFICA. Si apre una UI del tutto simile a quella del caso NUOVO, ma già con dei filtri impostati.

| Model          | lo estrazione dati -                                                | modifica 'cod soc cont 'A800                                                                                  | 0' e non da pagare pos NO tipo trib                                                                          | 9610                | DISTINCT' (                          | (3/4)                       |                                                                     |                    |          |                                                                      |                              |                                   | <b>-</b> × |
|----------------|---------------------------------------------------------------------|----------------------------------------------------------------------------------------------------|----------------------------------------------------------------------------------------------------|---------------------|--------------------------------------|-----------------------------|---------------------------------------------------------------------|--------------------|----------|----------------------------------------------------------------------|------------------------------|-----------------------------------|------------|
| Impo<br>all'ut | stare i <b>criteri</b> per il modello<br>ente e non saranno applica | di estrazione (filtri) agendo sul <b>filtro incre</b><br>ti alla preview. Il marker <b>'stato'</b> informa si | ementale, configurando per ogni filtro: proprietà, ull'effettiva applicazione dei filtri correnti (e validi) | operato<br>alla pre | re ed eventualme<br>view. Maggiori d | e <b>nte ur</b><br>lettagli | <b>no o più valori</b> . Ogni filtro aggiunto può<br>i nel tooltip. | essere successivam | nente m  | odificato o rimosso. I filtri verranno applicati automaticamente. Ev | entuali filtri non corretti, | o non completi, verranno notifica | ,ti        |
|                |                                                                     |                                                                                                    | campo                                                                                                    |                     | operatore                            |                             | valore campo                                                        |                    |          |                                                                      | distinct                     | on l                              |            |
|                |                                                                     |                                                                                                    | Codice Societa Contribuente [Cartelle]                                                                       | -                   | uguale                               | •                           | A800                                                                | •                  | ×        |                                                                      | avanzato                     | off                               |            |
|                |                                                                     |                                                                                                    | Non da Pagare (POS) [Posizioni]                                                                              | -                   | uguale                               |                             | no                                                                  | •                  | ×        |                                                                      | stato                        | ✓ applicato                       |            |
|                |                                                                     |                                                                                                    | Tipo Tributo (CAR) [Cartelle]                                                                                | -                   | in                                   | •                           | C.C.LA.A DIRITTO ANNUALE                                            |                    | ×        |                                                                      |                              |                                   |            |
|                |                                                                     |                                                                                                    | Filtra per                                                                                                   | -                   |                                      |                             |                                                                     |                    |          |                                                                      |                              |                                   |            |
|                |                                                                     |                                                                                                    |                                                                                                    |                     |                                      |                             |                                                                     |                    |          |                                                                      |                              |                                   |            |
|                |                                                                     |                                                                                                    |                                                                                                    |                     |                                      |                             |                                                                     |                    |          |                                                                      |                              |                                   |            |
| Preview        |                                                                     |                                                                                                    |                                                                                                    |                     |                                      |                             |                                                                     |                    |          |                                                                      |                              |                                   |            |
| a              | Estrazione VI SV                                                    |                                                                                                    |                                                                                                    |                     |                                      | _                           | ^                                                                   |                    |          |                                                                      |                              | filtrati-1                        | ~          |
| N              | Add Provinciale                                                     | Add Regionale                                                                                                 | Anno Competenza                                                                                              | Societa             | Contribuente                         |                             | Codice Societa Contribuente                                         | Non da Pa          | agare (F | OS) Non da Pagare (RAT) Nor                                          | n da Pagare (DEA)            | Tipo Tributo (CAR)                | î          |
|                |                                                                     |                                                                                                    | 2022 A800                                                                                                    |                     |                                      |                             | A800                                                                |                    |          | 0 0                                                                  |                              | 9610                              |            |
|                |                                                                     |                                                                                                    |                                                                                                    |                     |                                      |                             |                                                                     |                    |          |                                                                      |                              |                                   |            |
|                |                                                                     |                                                                                                    |                                                                                                    |                     |                                      |                             |                                                                     |                    |          |                                                                      |                              |                                   |            |
|                |                                                                     |                                                                                                    |                                                                                                    |                     |                                      |                             |                                                                     |                    |          |                                                                      |                              |                                   |            |
|                |                                                                     |                                                                                                    |                                                                                                    |                     |                                      |                             |                                                                     |                    |          |                                                                      |                              |                                   |            |
|                |                                                                     |                                                                                                    |                                                                                                    |                     |                                      |                             |                                                                     |                    |          |                                                                      |                              |                                   |            |
|                |                                                                     |                                                                                                    |                                                                                                    |                     |                                      |                             |                                                                     |                    |          |                                                                      |                              |                                   |            |
|                |                                                                     |                                                                                                    |                                                                                                    |                     |                                      |                             |                                                                     |                    |          |                                                                      |                              |                                   |            |
|                |                                                                     |                                                                                                    |                                                                                                    |                     |                                      |                             |                                                                     |                    |          |                                                                      |                              |                                   |            |
|                |                                                                     |                                                                                                    |                                                                                                    |                     |                                      |                             |                                                                     |                    |          |                                                                      |                              |                                   |            |
|                |                                                                     |                                                                                                    |                                                                                                    |                     |                                      |                             |                                                                     |                    |          |                                                                      |                              |                                   |            |
|                |                                                                     |                                                                                                    |                                                                                                    |                     |                                      |                             |                                                                     |                    |          |                                                                      |                              |                                   |            |
|                |                                                                     |                                                                                                    |                                                                                                    |                     |                                      |                             |                                                                     |                    |          |                                                                      |                              |                                   | +          |
|                |                                                                     |                                                                                                    |                                                                                                    |                     |                                      |                             |                                                                     |                    |          |                                                                      |                              |                                   |            |
|                |                                                                     |                                                                                                    |                                                                                                    |                     |                                      |                             |                                                                     |                    |          |                                                                      |                              |                                   |            |
|                |                                                                     |                                                                                                    |                                                                                                    |                     |                                      |                             |                                                                     |                    |          |                                                                      |                              |                                   |            |
|                |                                                                     |                                                                                                    |                                                                                                    |                     |                                      |                             |                                                                     |                    |          |                                                                      |                              |                                   |            |
|                |                                                                     |                                                                                                    |                                                                                                    |                     |                                      |                             | - Indietro Avanti -> 🔞 Chiu                                         | 11                 |          |                                                                      |                              |                                   |            |

Nel caso il modello di estrazione utilizzi un filtro avanzato, la UI si presenterebbe con la relativa modalità attivata.

| Modello estrazione dati - modifica 'cod soc                                                                                                    | c cont 'A800' e non                                                            | da pagare pos NO tipo trib 9610 DISTINCI                                                                                                    | T' (3/4)                                                   |                                                     |          |           |                                        |                                              | <b>▼</b> ×                        |
|----------------------------------------------------------------------------------------------------|--------------------------------------------------------------------------------|----------------------------------------------------------------------------------------------------|------------------------------------------------------------|-----------------------------------------------------|----------|-----------|----------------------------------------|----------------------------------------------|-----------------------------------|
| Impostare i <b>criteri</b> per il modello di estrazione (filtri) agend<br>all'utente e non saranno applicati alla preview. Il marker <b>'s</b> | do sul <b>filtro incrementale</b> , c<br><b>'stato'</b> informa sull'effettiva | onfigurando per ogni filtro: <b>proprietà, operatore ed eventua</b><br>applicazione dei filtri correnti (e validi) alla <b>preview</b> . Maggio | <b>ilmente uno o più valo</b><br>pri dettagli nel tooltip. | rl. Ogni filtro aggiunto può essere successivamente | modifica | to o rimo | sso. I filtri verranno applicati autom | aticamente. Eventuali filtri non corretti, o | non completi, verranno notificati |
|                                                                                                    | condizione nº (                                                                | campo                                                                                                    | operatore                                                  | valore campo                                        |          | n°)       |                                        | distinct                                     | on                                |
| 1                                                                                                    | 0                                                                              | Codice Societa Contribuente [Cartelle]                                                                                                    | uguale 🔻                                                   | A800                                                | • 0      | ÷         | ×                                      | avanzato                                     | on                                |
| 2                                                                                                    | OR 🔻 1 🔺                                                                       | Non da Pagare (POS) [Posizioni]                                                                                                    | uguale 👻                                                   | no                                                  | • 0      | +         | ×                                      | struttura                                    | 1 OR ( 2 AND 3 )                  |
| 3                                                                                                    | AND V 0                                                                        | Tipo Tributo (CAR) [Cartelle]                                                                                                    | in 🝷                                                       | C.C.I.A.A DIRITTO ANNUALE                           | ••• 1    | +         | ×                                      | stato                                        | applicato                         |
|                                                                                                    |                                                                                | Filtra per                                                                                                    |                                                            |                                                     |          |           |                                        |                                              |                                   |
| Preview                                                                                                    |                                                                                |                                                                                                    |                                                            |                                                     |          |           |                                        |                                              | filtati:82 🗙                      |
| Add Provinciale Add Region                                                                                                    | nale                                                                           | Anno Competenza Societa Contribuente                                                                                                    | Codice                                                     | Societa Contribuente Non da Pagare (P               | OS)      |           | Non da Pagare (RAT)                    | Non da Pagare (DEA)                          | Tipo Tributo (CAR)                |
|                                                                                                    |                                                                                | 2022 A800                                                                                                    | A800                                                       |                                                     |          | 0         | 0                                      | 96                                           | .0                                |
| 0                                                                                                    | 0                                                                              | 2021 C120                                                                                                    | C120                                                       |                                                     |          | 0         |                                        | 0 96                                         | .0                                |
| 0                                                                                                    | 0                                                                              | 2021 C120                                                                                                    | C120                                                       |                                                     |          | 0         | _                                      | 0 96:                                        | .0                                |
| 0                                                                                                    | 0                                                                              | 2021 C120                                                                                                    | C120                                                       |                                                     |          | 0         | -                                      | 0 96:                                        | .0                                |
| 0                                                                                                    | 0                                                                              | 2021 C120                                                                                                    | C120                                                       |                                                     |          | 0         |                                        | 0 96                                         | .0                                |
| 0                                                                                                    | 0                                                                              | 2021 C120                                                                                                    | C120                                                       |                                                     |          | 0         |                                        | 0 96:                                        | .0                                |
| 0                                                                                                    | 0                                                                              | 2021 C120                                                                                                    | C120                                                       |                                                     |          | 0         | -                                      | 0 96:                                        | .0                                |
| 0                                                                                                    | 0                                                                              | 2021 C120                                                                                                    | C120                                                       |                                                     |          | 0         |                                        | 0 96:                                        | .0                                |
| 0                                                                                                    | 0                                                                              | 2021 C120                                                                                                    | C120                                                       |                                                     |          | 0         |                                        | 0 96                                         | 10                                |
| 0                                                                                                    | 0                                                                              | 2021 C120                                                                                                    | C120                                                       |                                                     |          | 0         |                                        | 0 96                                         | .0                                |
| 0                                                                                                    | 0                                                                              | 2021 C120                                                                                                    | C120                                                       |                                                     |          | 0         |                                        | 0 96;                                        | .0 +1                             |
| 0                                                                                                    | 0                                                                              | 2021 C120                                                                                                    | C120                                                       |                                                     |          | 0         |                                        | 0 96                                         | 10                                |
| 0                                                                                                    | 0                                                                              | 2021 C120                                                                                                    | C120                                                       |                                                     |          | 0         |                                        | 0 96                                         |                                   |
| 0                                                                                                    | 0                                                                              | 2021 (120                                                                                                    | C120                                                       |                                                     |          | 0         |                                        | 0 96                                         |                                   |
|                                                                                                    |                                                                                |                                                                                                    | ← Indietro                                                 | Avanti -> 🔞 Chiudi                                  |          | -         |                                        |                                              | - •                               |

### WIZARD 4/4 - MODIFICA - salva o crea nuovo

Caso MODIFICA. In questo step si può decidere se salvare i cambiamenti sul modello di estrazione di partenza o crearne uno totalmente nuovo, con relativo nome.

|                                                        |               |             |                                                                   |                                                 |                         |                                    |                |                     | By Ge               | oweb       |
|--------------------------------------------------------|---------------|-------------|-------------------------------------------------------------------|-------------------------------------------------|-------------------------|------------------------------------|----------------|---------------------|---------------------|------------|
| Batter BC Gestione Reportist                           | ica           |             |                                                                   |                                                 |                         |                                    |                | ?                   | ) 🖪 er              | vo 🗸       |
| Modelli estrazione 🗸 🗸                                 | Modelli estra | azione dati |                                                                   |                                                 |                         |                                    |                |                     |                     |            |
| Modelli estrazione dati                                | Nuovo m       | odello di e | estrazione 🗙 😂 🔻 🗵                                                |                                                 |                         |                                    |                |                     | 1                   | totali: 17 |
|                                                        | xlsx          | Preview     | w Nome modello es                                                 | trazione                                        | Codice modello est      | 2                                  | Codice dataset | Data creazio        | Data ultima r       | Modifica   |
| <ul> <li>Dataset Tributi Archiviati al 2022</li> </ul> | 25            | Q           | alias 'aaa' car anno CAR del 2023                                 |                                                 | ds0001-ext0008          | Dataset Tributi TEST               |                | 10-11-2023<br>00:00 | 10-11-2023<br>00:00 | Ľ          |
| <ul> <li>Dataset Tributi TEST</li> </ul>               | 25            | Q           | cod soc cont 'A800' e non da pagare pos NO                        |                                                 | ds0001-ext0005          | Dataset Tributi TEST               |                | 09-11-2023<br>00:00 | 09-11-2023<br>00:00 | Ľ          |
| Storico Atti                                           | 25            | Q           | cod soc cont 'A800' e non da pagare pos NO tipo trib 9610         |                                                 | ds0001-ext0006          | Dataset Tributi TEST               |                | 10-11-2023<br>00:00 | 10-11-2023<br>00:00 | Ľ          |
|                                                        | 25            | Q           | cod soc cont 'A800' e non da pagare pos NO tipo trib 9610 DISTINC | Modello estrazione dati - crea nuo              | vo / salva 'cod         | soc con 🗙                          |                | 16-11-2023<br>00:00 | 16-11-2023<br>00:00 | Ľ          |
|                                                        | ×             | Q           | Enrico_4                                                          | Salvare le modifiche al modello di estrazione   | corrente o creare un    | nuovo modello                      |                | 28-11-2023<br>00:00 | 28-11-2023<br>00:00 | Ľ          |
|                                                        | ×             | Q           | Estrazione 2023                                                   | di estrazione.                                  |                         |                                    |                | 13-11-2023<br>00:00 | 13-11-2023<br>00:00 | Ľ          |
|                                                        | 25            | Q           | Estrazione Contab_Posizioni                                       | Salva modifiche per il modello di estrazione 'c | od soc cont 'A800' e no | n da pagare pos                    |                | 28-11-2023<br>00:00 | 28-11-2023<br>00:00 | Ľ          |
|                                                        | 25            | Q           | Estrazione di test2                                               |                                                 |                         | viati al 2022                      |                | 13-11-2023<br>00:00 | 20-11-2023<br>00:00 | Ľ          |
|                                                        | 25            | Q           | Estrazione Testata _Posizioni                                     | NONO                                            |                         |                                    |                | 28-11-2023<br>00:00 | 28-11-2023<br>00:00 | Ľ          |
|                                                        | X             | Q           | Giorgio_punto_2                                                   |                                                 |                         |                                    |                | 28-11-2023<br>00:00 | 28-11-2023<br>00:00 | Ľ          |
|                                                        |               | Q           | pinco pallino                                                     |                                                 |                         | viati al 2022                      |                | 28-11-2023<br>00:00 | 28-11-2023<br>00:00 | Ľ          |
|                                                        | 25            | Q           | Prova enrico                                                      | ← Indietro ✓ Salva                              | ds0001-ext0013          | Dataset Tributi TEST               |                | 28-11-2023<br>00:00 | 28-11-2023<br>00:00 | Ľ          |
|                                                        | 25            | Q           | Prova_Enrico2                                                     |                                                 | ds0002-ext0004          | Dataset Tributi Archiviati al 2022 |                | 28-11-2023<br>00:00 | 28-11-2023<br>00:00 | Ľ          |
|                                                        | 25            | Q           | test_1                                                            |                                                 | ds0007-ext0002          | Atti In Linea                      |                | 29-11-2023<br>00:00 | 29-11-2023<br>00:00 | Ľ          |
|                                                        | 25            | Q           | tutti i campi CAR e vari filtri (non particolari)                 |                                                 | ds0001-ext0009          | Dataset Tributi TEST               |                | 10-11-2023<br>00:00 | 10-11-2023<br>00:00 | Ľ          |
|                                                        | 25            | Q           | tutti i campi e vari filtri                                       |                                                 | ds0001-ext0007          | Dataset Tributi TEST               |                | 10-11-2023<br>00:00 | 10-11-2023<br>00:00 | Ľ          |
|                                                        | 25            | Q           | vari campi e filtri avanzati                                      |                                                 | ds0001-ext0010          | Dataset Tributi TEST               |                | 10-11-2023<br>00:00 | 10-11-2023<br>00:00 | C          |
|                                                        |               |             |                                                                   |                                                 |                         |                                    |                |                     |                     | *          |
| Dataset                                                |               |             |                                                                   |                                                 |                         |                                    |                |                     |                     |            |

# WIZARD - scorciatoie

#### Nella lista dei modelli di estrazione sono rpesenti scorciatoie al wizard standard

|                                                      |             |              |            |                                                                    |                      |                                    |                     | By Ge               | eoweb      |  |
|------------------------------------------------------|-------------|--------------|------------|--------------------------------------------------------------------|----------------------|------------------------------------|---------------------|---------------------|------------|--|
| Gestione Reportist                                   | ica         |              |            |                                                                    |                      |                                    | (                   | ) 🕒                 | evo 🗸      |  |
| Modelli estrazione 🗸 🗸                               | Mod         | elli estrazi | ione dati  | × ×                                                                |                      |                                    |                     |                     |            |  |
| Modelli estrazione dati                              | <b>₽</b> +N | luovo moc    | dello di e | strazione 1 🗴 🛛 🏹 💆                                                |                      |                                    |                     | totali: 17          |            |  |
|                                                      |             | xlsx         | Preview    | Nome modello estrazione                                            | Codice modello estra | z Codice dataset                   | Data creazio        | Data ultima r       | Modifica r |  |
| Atti In Linea     Dataset Tributi Archiviati al 2022 |             | ⊠ 2          | 2 03       | alias 'aaa' car anno CAR del 2023                                  | ds0001-ext0008       | Dataset Tributi TEST               | 10-11-2023<br>00:00 | 10-11-2023<br>00:00 | ⊮4         |  |
| <ul> <li>Dataset Tributi TEST</li> </ul>             |             | ×            | Q          | cod soc cont 'A800' e non da pagare pos NO                         | ds0001-ext0005       | Dataset Tributi TEST               | 09-11-2023<br>00:00 | 09-11-2023<br>00:00 | Ľ          |  |
| <ul> <li>Storico Atti</li> </ul>                     |             | ×            | Q          | cod soc cont 'A800' e non da pagare pos NO tipo trib 9610          | ds0001-ext0006       | Dataset Tributi TEST               | 10-11-2023<br>00:00 | 10-11-2023<br>00:00 | Ľ          |  |
|                                                      |             | 25           | Q          | cod soc cont 'A800' e non da pagare pos NO tipo trib 9610 DISTINCT | ds0001-ext0012       | Dataset Tributi TEST               | 16-11-2023<br>00:00 | 16-11-2023<br>00:00 | C          |  |
|                                                      |             | 25           | Q          | Enrico_4                                                           | ds0001-ext0014       | Dataset Tributi TEST               | 28-11-2023<br>00:00 | 28-11-2023<br>00:00 | C          |  |
|                                                      |             | 25           | Q          | Estrazione 2023                                                    | ds0001-ext0011       | Dataset Tributi TEST               | 13-11-2023<br>00:00 | 13-11-2023<br>00:00 | C          |  |
|                                                      |             | 24           | Q          | Estrazione Contab_Posizioni                                        | ds0006-ext0003       | Storico Atti                       | 28-11-2023<br>00:00 | 28-11-2023<br>00:00 | P+:        |  |
|                                                      |             | ×            | Q          | Estrazione di test2                                                | ds0002-ext0002       | Dataset Tributi Archiviati al 2022 | 13-11-2023<br>00:00 | 20-11-2023<br>00:00 | Ľ          |  |
|                                                      |             | ×            | Q          | Estrazione Testata _Posizioni                                      | ds0006-ext0002       | Storico Atti                       | 28-11-2023<br>00:00 | 28-11-2023<br>00:00 | C          |  |
|                                                      | ,           | 25           | Q          | Giorgio_punto_2                                                    | ds0001-ext0015       | Dataset Tributi TEST               | 28-11-2023<br>00:00 | 28-11-2023<br>00:00 | C          |  |
|                                                      |             | 25           | Q          | pinco pallino                                                      | ds0002-ext0003       | Dataset Tributi Archiviati al 2022 | 28-11-2023<br>00:00 | 28-11-2023<br>00:00 | C          |  |
|                                                      |             | ×            | Q          | Prova enrico                                                       | ds0001-ext0013       | Dataset Tributi TEST               | 28-11-2023<br>00:00 | 28-11-2023<br>00:00 | Ľ          |  |
|                                                      |             | ×            | Q          | Prova_Enrico2                                                      | ds0002-ext0004       | Dataset Tributi Archiviati al 2022 | 28-11-2023<br>00:00 | 28-11-2023<br>00:00 | Ľ          |  |
|                                                      |             | ×            | Q          | test_1                                                             | ds0007-ext0002       | Atti In Linea                      | 29-11-2023<br>00:00 | 29-11-2023<br>00:00 | Ľ          |  |
|                                                      |             | 25           | Q          | tutti i campi CAR e vari filtri (non particolari)                  | ds0001-ext0009       | Dataset Tributi TEST               | 10-11-2023<br>00:00 | 10-11-2023<br>00:00 | Ľ          |  |
|                                                      |             | ×            | Q          | tutti i campi e vari filtri                                        | ds0001-ext0007       | Dataset Tributi TEST               | 10-11-2023<br>00:00 | 10-11-2023<br>00:00 | Ľ          |  |
|                                                      |             | 25           | Q          | vari campi e filtri avanzati                                       | ds0001-ext0010       | Dataset Tributi TEST               | 10-11-2023<br>00:00 | 10-11-2023<br>00:00 | Ľ          |  |
|                                                      |             |              |            |                                                                    |                      |                                    |                     |                     |            |  |

#### **Estrazione diretta**

Dat

| delli estrazione dati        | <b>₽</b> +N | uovo mod | ello di e | strazione 1 × 🛛 🧭 📃                                                |                      |                                    | totali: 17          |                     |            |  |
|------------------------------|-------------|----------|-----------|--------------------------------------------------------------------|----------------------|------------------------------------|---------------------|---------------------|------------|--|
| inea                         |             | xlsx     | Preview   | Nome modello estrazione                                            | Codice modello estra | a Codice dataset                   | Data creazio        | Data ultima r       | Modifica r |  |
| t Tributi Archiviati al 2022 |             | ⊠ 2      | ٩3        | alias 'aaa' car anno CAR del 2023                                  | ds0001-ext0008       | Dataset Tributi TEST               | 00:00               | 00:00               | ⊵4         |  |
| t Tributi TEST               |             | 2        | Q         | cod soc cont 'A800' e non da pagare pos NO                         | ds0001-ext0005       | Dataset Tributi TEST               | 09-11-2023<br>00:00 | 09-11-2023<br>00:00 | Ľ          |  |
| ə Atti                       |             | 2        | Q         | cod soc cont 'A800' e non da pagare pos NO tipo trib 9610          | ds0001-ext0006       | Dataset Tributi TEST               | 10-11-2023<br>00:00 | 10-11-2023<br>00:00 | Ľ          |  |
|                              |             | 2        | Q         | cod soc cont 'A800' e non da pagare pos NO tipo trib 9610 DISTINCT | ds0001-ext0012       | Dataset Tributi TEST               | 16-11-2023<br>00:00 | 16-11-2023<br>00:00 | Ľ          |  |
|                              |             | 25       | Q         | Enrico_4                                                           | ds0001-ext0014       | Dataset Tributi TEST               | 28-11-2023<br>00:00 | 28-11-2023<br>00:00 | Ľ          |  |
|                              |             | 25       | Q         | Estrazione 2023                                                    | ds0001-ext0011       | Dataset Tributi TEST               | 13-11-2023<br>00:00 | 13-11-2023<br>00:00 | Ľ          |  |
|                              |             | ×        | Q         | Estrazione Contab_Posizioni                                        | ds0006-ext0003       | Storico Atti                       | 28-11-2023<br>00:00 | 28-11-2023<br>00:00 | P++        |  |
|                              |             | 24       | Q         | Estrazione di test2                                                | ds0002-ext0002       | Dataset Tributi Archiviati al 2022 | 13-11-2023<br>00:00 | 20-11-2023<br>00:00 | C          |  |
|                              |             | 2        | Q         | Estrazione Testata _Posizioni                                      | ds0006-ext0002       | Storico Atti                       | 28-11-2023<br>00:00 | 28-11-2023<br>00:00 | C          |  |
|                              |             | 25       | Q         | Giorgio_punto_2                                                    | ds0001-ext0015       | Dataset Tributi TEST               | 28-11-2023<br>00:00 | 28-11-2023<br>00:00 | C          |  |
|                              |             | 25       | Q         | pinco pallino                                                      | ds0002-ext0003       | Dataset Tributi Archivlati al 2022 | 28-11-2023<br>00:00 | 28-11-2023<br>00:00 | Ľ          |  |
|                              |             | ×        | Q         | Prova enrico                                                       | ds0001-ext0013       | Dataset Tributi TEST               | 28-11-2023<br>00:00 | 28-11-2023<br>00:00 | Ľ          |  |
|                              |             | ×        | Q         | Prova_Enrico2                                                      | ds0002-ext0004       | Dataset Tributi Archiviati al 2022 | 28-11-2023<br>00:00 | 28-11-2023<br>00:00 | Ľ          |  |
|                              |             | 2        | Q         | test_1                                                             | ds0007-ext0002       | Atti In Linea                      | 29-11-2023<br>00:00 | 29-11-2023<br>00:00 | Ľ          |  |
|                              |             | 25       | Q         | tutti i campi CAR e vari filtri (non particolari)                  | ds0001-ext0009       | Dataset Tributi TEST               | 10-11-2023<br>00:00 | 10-11-2023<br>00:00 | C          |  |
|                              |             | 25       | Q         | tutti i campi e vari filtri                                        | ds0001-ext0007       | Dataset Tributi TEST               | 10-11-2023          | 10-11-2023<br>00:00 | C          |  |
|                              |             | 25       | Q         | vari campi e filtri avanzati                                       | ds0001-ext0010       | Dataset Tributi TEST               | 10-11-2023          | 10-11-2023 00:00    | Ľ          |  |

Al click sulla gwAction in lista icona 'excel' (marker 2), viene lanciata l'estrazione del file .xlsx, cosi come da modello di estrazione.

#### **Preview Estrazione**

Al click sulla gwAction in lista icona 'search' (marker 3), viene aperto il wizard nello step 3. senza possibilità di andare avanti/indietro nel wizard.

| Preview - 'cod soc cont 'A8                                                          | 00' e non da pagare pos NC                                                                              | ) tipo trib 9610'                                                                                |                                                       |                                       |                           |                                                                  |                   |                   |                                               |                                            | <del>.</del> ×                    |  |  |  |
|--------------------------------------------------------------------------------------|----------------------------------------------------------------------------------------------------|--------------------------------------------------------------------------------------------------|-------------------------------------------------------|---------------------------------------|---------------------------|------------------------------------------------------------------|-------------------|-------------------|-----------------------------------------------|--------------------------------------------|-----------------------------------|--|--|--|
| Impostare i <b>criteri</b> per il modello di<br>all'utente e non saranno applicati a | estrazione (filtri) agendo sul <b>filtro incre</b><br>Illa preview. Il marker <b>'stato'</b> informa si | ementale, configurando per ogni filtro: pro<br>ull'effettiva applicazione dei filtri correnti (e | <b>prietà, operato</b> r<br>e validi) alla <b>pre</b> | re ed eventualme<br>eview. Maggiori d | ente uno o<br>dettagli ne | <b>o più valori</b> . Ogni filtro aggiunto può es<br>el tooltip. | ssere successivam | ente modificato o | o rimosso. I filtri verranno applicati automa | icamente. Eventuali filtri non corretti, o | ion completi, verranno notificati |  |  |  |
|                                                                                      |                                                                                                    | campo                                                                                            |                                                       | operatore                             | ,                         | valore campo                                                     |                   |                   |                                               | distinct                                   |                                   |  |  |  |
|                                                                                      |                                                                                                    | Codice Societa Contribuente [Cartelle]                                                           | •                                                     | ▼ uguale ▼                            |                           | A800                                                             | •                 | ×                 | distinct Off                                  |                                            |                                   |  |  |  |
|                                                                                      |                                                                                                    | Non da Pagare (POS) [Posizioni]                                                                  | •                                                     | uguale                                | •                         | no                                                               | •                 | ×                 |                                               | stato                                      | ✓ applicato                       |  |  |  |
|                                                                                      |                                                                                                    | Tipo Tributo (CAR) [Cartelle]                                                                    | •                                                     | in                                    | -                         | C.C.I.A.A DIRITTO ANNUALE                                        |                   | ×                 |                                               |                                            |                                   |  |  |  |
|                                                                                      |                                                                                                    | Filtra per                                                                                       | •                                                     |                                       |                           |                                                                  |                   |                   |                                               |                                            |                                   |  |  |  |
|                                                                                      |                                                                                                    |                                                                                                  |                                                       |                                       |                           |                                                                  |                   |                   |                                               |                                            |                                   |  |  |  |
|                                                                                      |                                                                                                    |                                                                                                  |                                                       |                                       |                           |                                                                  |                   |                   |                                               |                                            |                                   |  |  |  |
| Preview                                                                              |                                                                                                    |                                                                                                  |                                                       |                                       |                           |                                                                  |                   |                   |                                               |                                            |                                   |  |  |  |
| C Estrazione XLSX                                                                    |                                                                                                    |                                                                                                  |                                                       |                                       |                           | ^                                                                |                   |                   |                                               |                                            | filtrati: 2 🗙                     |  |  |  |
|                                                                                      | Add Provinciale                                                                                         | Add Regionale                                                                                    | Anno (                                                | Competenza                            |                           | Societa Contribuente                                             | Codice Societ     | Contribuente      | Non da Pagare (POS)                           | Non da Pagare (RAT)                        | Non da Pagare (DEA)               |  |  |  |
| 3143872                                                                              |                                                                                                    |                                                                                                  |                                                       |                                       | 2022 A8                   | 800                                                              | A800              |                   | 0                                             | 0                                          |                                   |  |  |  |
| 3143872                                                                              |                                                                                                    |                                                                                                  | 2022                                                  |                                       |                           | 300 J                                                            | A800              |                   | 0                                             | 0                                          |                                   |  |  |  |
|                                                                                      |                                                                                                    |                                                                                                  |                                                       |                                       |                           |                                                                  |                   |                   |                                               |                                            |                                   |  |  |  |
|                                                                                      |                                                                                                    |                                                                                                  |                                                       |                                       |                           |                                                                  |                   |                   |                                               |                                            |                                   |  |  |  |
|                                                                                      |                                                                                                    |                                                                                                  |                                                       |                                       |                           |                                                                  |                   |                   |                                               |                                            |                                   |  |  |  |
|                                                                                      |                                                                                                    |                                                                                                  |                                                       |                                       |                           |                                                                  |                   |                   |                                               |                                            |                                   |  |  |  |
|                                                                                      |                                                                                                    |                                                                                                  |                                                       |                                       |                           |                                                                  |                   |                   |                                               |                                            |                                   |  |  |  |
|                                                                                      |                                                                                                    |                                                                                                  |                                                       |                                       |                           |                                                                  |                   |                   |                                               |                                            |                                   |  |  |  |
|                                                                                      |                                                                                                    |                                                                                                  |                                                       |                                       |                           |                                                                  |                   |                   |                                               |                                            |                                   |  |  |  |
|                                                                                      |                                                                                                    |                                                                                                  |                                                       |                                       |                           |                                                                  |                   |                   |                                               |                                            |                                   |  |  |  |
|                                                                                      |                                                                                                    |                                                                                                  |                                                       |                                       |                           |                                                                  |                   |                   |                                               |                                            |                                   |  |  |  |
|                                                                                      |                                                                                                    |                                                                                                  |                                                       |                                       |                           |                                                                  |                   |                   |                                               |                                            | +                                 |  |  |  |
|                                                                                      |                                                                                                    |                                                                                                  |                                                       |                                       |                           |                                                                  |                   |                   |                                               |                                            |                                   |  |  |  |
|                                                                                      |                                                                                                    |                                                                                                  |                                                       |                                       |                           |                                                                  |                   |                   |                                               |                                            |                                   |  |  |  |
|                                                                                      |                                                                                                    |                                                                                                  |                                                       |                                       |                           |                                                                  |                   |                   |                                               |                                            |                                   |  |  |  |
|                                                                                      |                                                                                                    |                                                                                                  |                                                       |                                       |                           |                                                                  |                   |                   |                                               |                                            |                                   |  |  |  |

#### **Modifica Estrazione**

Al click sulla gwAction in lista icona 'edit' (marker 4), viene aperto il wizard nello step 1 con select dataset e modelli di estrazione bloccati, con la sola possibilità di andare avanti nel wizard, che poi proseguirà come una normale modifica.

|                                                      |     |              |            |                                                   |                                               |                                                          |                                                       |                                    |                     |                     | By Ge               | eoweb      |
|------------------------------------------------------|-----|--------------|------------|---------------------------------------------------|-----------------------------------------------|----------------------------------------------------------|-------------------------------------------------------|------------------------------------|---------------------|---------------------|---------------------|------------|
| Batter BB Gestione Reportisti                        | ca  |              |            |                                                   |                                               |                                                          |                                                       |                                    |                     | (7                  | ) <b>B</b> e        | evo 🗸      |
| Modelli estrazione 🗸 🗸                               | Mod | elli estrazi | ione dati  | i x                                               |                                               |                                                          |                                                       |                                    |                     |                     |                     |            |
| Modelli estrazione dati                              | Bat | luovo moo    | dello di e | estrazione X 🖉 🔻                                  | 2                                             |                                                          |                                                       |                                    |                     |                     |                     | totali: 17 |
|                                                      |     | xlsx         | Preview    |                                                   | Nome modello estrazione                       |                                                          | Codice modello estra                                  | 2                                  | Codice dataset      | Data creazio        | Data ultima r       | Modifica r |
| Atti in Linea     Dataret Tributi Archiviati al 2022 |     | 22           | Q          | alias 'aaa' car anno CAR del 2023                 |                                               |                                                          | ds0001-ext0008                                        | Dataset Tributi TEST               |                     | 10-11-2023<br>00:00 | 10-11-2023<br>00:00 | Ľ          |
| Dataset Tributi TEST                                 |     | 24           | Q          | cod soc cont 'A800' e non da pagare pos NO        |                                               |                                                          | ds0001-ext0005                                        | Dataset Tributi TEST               |                     | 09-11-2023<br>00:00 | 09-11-2023<br>00:00 | C          |
| <ul> <li>Storico Atti</li> </ul>                     |     | 24           | Q          | cod soc cont 'A800' e non da pagare pos NO t      | ipo trib 9610                                 |                                                          | ds0001-ext0006                                        | Dataset Tributi TEST               |                     | 10-11-2023<br>00:00 | 10-11-2023<br>00:00 | Ľ          |
|                                                      |     | 25           | Q          | cod soc cont 'A800' e non da pagare pos NO t      | <sup>P</sup> Modello estrazione dati - mod    | ifica 'cod soc con                                       | ica 'cod soc cont 'A800' e non da pagare pos NO tip 🗙 |                                    |                     | 16-11-2023<br>00:00 | 16-11-2023<br>00:00 | C          |
|                                                      |     | 25           | Q          | Enrico_4                                          | Dataset *<br>Modifica modello di estrazione * |                                                          |                                                       |                                    |                     | 28-11-2023<br>00:00 | 28-11-2023<br>00:00 | C          |
|                                                      |     | 25           | Q          | Estrazione 2023                                   |                                               | Dataset Tributi TEST                                     |                                                       | -                                  |                     | 13-11-2023<br>00:00 | 13-11-2023<br>00:00 | C          |
|                                                      |     | 25           | Q          | Estrazione Contab_Posizioni                       |                                               | ۲                                                        |                                                       |                                    |                     |                     | 28-11-2023<br>00:00 | Ľ          |
|                                                      |     | ×            | Q          | Estrazione di test2                               |                                               | cod soc cont 'A800' e non da pagare pos NO tipo trib ! 💌 |                                                       |                                    |                     | 13-11-2023<br>00:00 | 20-11-2023<br>00:00 | Ľ          |
|                                                      |     | 24           | Q          | Estrazione Testata _Posizioni                     |                                               |                                                          |                                                       |                                    |                     | 28-11-2023<br>00:00 | 28-11-2023<br>00:00 | Ľ          |
|                                                      |     | 25           | Q          | Giorgio_punto_2                                   |                                               |                                                          |                                                       |                                    |                     | 28-11-2023<br>00:00 | 28-11-2023<br>00:00 | Ľ          |
|                                                      |     | 25           | Q          | pinco pallino                                     |                                               | Avanti 🔶 🔞                                               | S chiudi                                              |                                    |                     | 28-11-2023<br>00:00 | 28-11-2023<br>00:00 | Ľ          |
|                                                      |     | 25           | Q          | Prova enrico                                      |                                               | _                                                        | ds0001-ext0013                                        | Dataset Tributi TEST               |                     | 28-11-2023<br>00:00 | 28-11-2023<br>00:00 | Ľ          |
|                                                      |     | 24           | Q          | Prova_Enrico2                                     |                                               |                                                          | ds0002-ext0004                                        | Dataset Tributi Archiviati al 2022 |                     | 28-11-2023<br>00:00 | 28-11-2023<br>00:00 | Ľ          |
|                                                      |     | 25           | Q          | test_1                                            |                                               |                                                          | ds0007-ext0002                                        | Atti In Linea                      |                     | 29-11-2023<br>00:00 | 29-11-2023<br>00:00 | Ľ          |
|                                                      |     | 25           | Q          | tutti i campi CAR e vari filtri (non particolari) |                                               |                                                          | ds0001-ext0009                                        | Dataset Tributi TEST               |                     | 10-11-2023<br>00:00 | 10-11-2023<br>00:00 | Ľ          |
|                                                      |     | 25           | Q          | tutti i campi e vari filtri                       |                                               |                                                          | ds0001-ext0007                                        | Dataset Tributi TEST               | 10-11-2023<br>00:00 | 10-11-2023<br>00:00 | Ľ                   |            |
|                                                      |     | 25           | Q          | vari campi e filtri avanzati                      |                                               |                                                          | ds0001-ext0010                                        | Dataset Tributi TEST               | 10-11-2023<br>00:00 | 10-11-2023<br>00:00 | Ľ                   |            |
|                                                      |     |              |            |                                                   |                                               |                                                          |                                                       |                                    |                     |                     |                     | *          |
|                                                      |     |              |            |                                                   |                                               |                                                          |                                                       |                                    |                     |                     |                     |            |

### **API JS**

#### Lista signature api js.

```
function openGwExtractionWizardStart(/*String*/cod dataset, /*String*/
cod extraction model, /*Boolean*/ isEdit, /*String*/ stateId)
function openGwExtractionWizardChooseFields(
    cod_dataset, //String
    cod extraction model, //String
    stateId, //String
    selectedAttributes //Object[], {name: '', field: ''}
function openGwExtractionWizardPreview(
    cod dataset, //String
    cod extraction model, //String
    gwState, //Object, optional
    listedAttributesNames, //String, optional, array, string comma separated
    stateId, //String, optional (used when cod_extraction_model is null)
    isOnlyPreview //Boolean
function createGwExtractionXLSX(
    cod_extraction_model, //optional, alternative to grid
    grid //optional, alternative to cod_extraction_model
```

Last update: 2023/12/04 17:14 2023/12/04 2023/12/04 2023/12/

From:

https://wiki.geowebframework.com/ - GeowebFramework

Permanent link: https://wiki.geowebframework.com/doku.php?id=gwusermanual:interface:extractor\_sql:estrattore\_sql&rev=1701706452

Last update: 2023/12/04 17:14

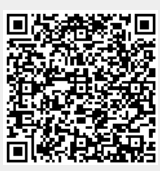